- 一. 開啟
- 二. 放入要播放的隨身碟或光碟片
- 三. 最小化 net-centerh(不可關閉,此為公播系統控制程式)
- 四. 執行 studyh、密碼 1234、enter
  - 左側選擇即時影片播放
  - 步驟一選>開啟電視
  - 步驟二頻道選擇>選數位教材 27
  - 步驟三選擇地點>選投放班級(全區>全校、區選擇>可選年級、或選單一班級) 步驟四傳送命令(約10秒後教室中電視可看到主機螢幕的畫面)
  - 最小化 studyh
- 五. 播放你想讓學生看到的節目
- 六. 節目播完後, 打開 studyh
  - 選擇即時影片播放
  - 步驟一選關閉電視
  - 步驟二頻道選擇選數位教材 27
  - 步驟三選擇地點選全區
  - 步驟四傳送命令(約10秒後教室中電視會自動關閉)
- 七. 關閉 studyh
- 八. 關閉螢幕電源